# Regisztrációs útmutató lépésről lépésre HU

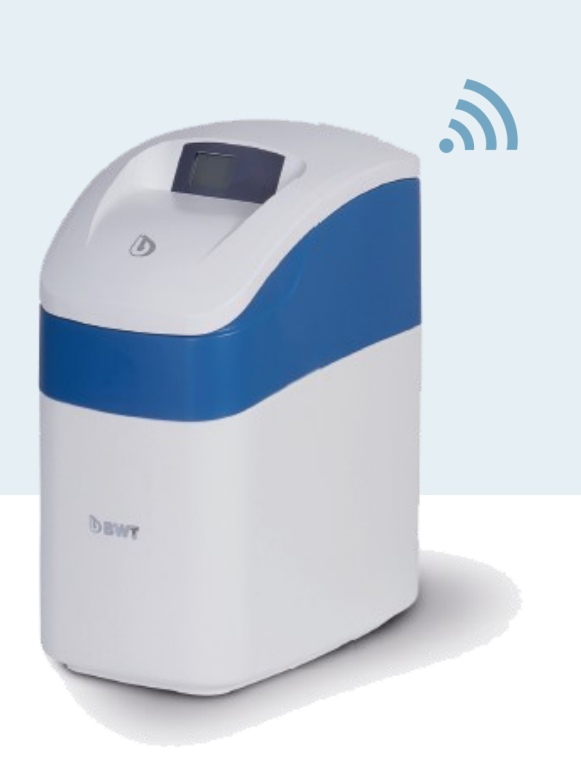

# BWT Perla silk smart s, M, L, XL

Fontos: Kérjük, olvassa el figyelmesen ezt a regisztrációs útmutatót. Adatlapjaink és termékismertetőink ugyan a legjobb tudásunk szerinti információkat tartalmazzák, azok tartalma ránk nézve jogilag nem kötelező érvényű.

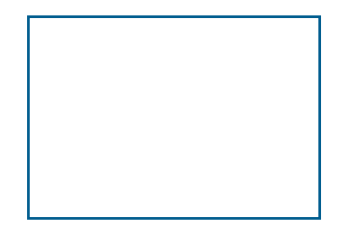

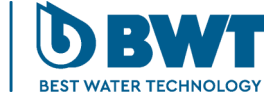

For You and Planet Blue.

#### A BWT Perla Silk smart regisztrációja

Köszönjük, hogy Perla Silk smart vízlágyító berendezést vásárolt. Az alábbi útmutatások segítenek abban, hogy csatlakoztatni tudja az új berendezését.

#### Wifi csatlkozás feltétele

A BWT Perla Silk smart vízlágyító készülék telepítési helyén a Wifi hálózatra csatlakozáshoz megfelelő jelerősség szükséges. Amennyiben a jel erőssége nem megfelelő, használjon Wifi jelerősítőt. A regisztrációhoz szükség van továbbá az ügyféltől egy érvényes E-mail címre is.

(Felhívjuk rá a figyelmet, hogy az útmutatásokban látható okostelefon képernyőképek csak tájékoztató jellegűek és az adott telefon típusától függően változhatnak.)

1 Kapcsolja be Perla Silk smart vízlágyító áramellátását. Rövid idő elteltével a wifi modul helyi hozzáférési pontként működésbe lép. Erre általában wifi hotspotként utalunk.

Az alábbi lépéseket követve az okostelefonnal keresse meg a helyi hozzáférési pontot és csatlakozzon rá:

- Lépjen a telefonon a "Beállítások"-ra és keresse meg a helyi wifi-hálózatokat. 2 Ha szükséges, kapcsolja ki a wifi-t a telefonon, majd kapcsolja vissza, hogy el tudjon indítani egy új keresést.
- 3 A megtalált hálózatok listájából válassza ki a PerlaSilk-et

Ha nem találja, a Perla Silk helyi hozzáférési pontot, akkor lehet, hogy lejárt az idő. Ekkor
egyszerűen kapcsolja ki a vízlágyító berendezést, majd kb. 10 másodperc elteltével kapcsolja be újra, hogy a helyi hozzáférési pontot újra megkeresse.

5 Mihelyt megtalálta a PerlaSilk hálózatot, válassza ki a listából és írja be a silky-soft jelszót, hogy csatlakozni tudjon a helyi hozzáférési ponthoz.

Ekkor kaphat olyan értesítést, hogy a PerlaSilk-en nincs internet-hozzáférés. Nyomja meg az "OK"-t az üzenet elfogadásához és törléséhez.

Ezzel a Perla Silk csatlakozott az okostelefonhoz.

- 6 Nyisson meg egy böngészőt (pl. a Chrome-ot vagy Safari-t) a telefonon
- 7 A cím-/keresősávban írja be a 192.168.4.1-et és NYOMJA MEG az Enter/Keresés gomboť.
- 8 Ekkor megjelenik a Perla Silk kezdőképernyő

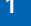

HU

Ezen az 1. ábrán a feltételek, valamint azok a mezők láthatóak, melyekbe be kell írni az Ön helyi hálózatának hitelesítő adatait és az Ön e-mail címét.

 A folytatáshoz NYOMJA MEG a Keresés gombot, hogy a Perla Silk smart megkeresse a rendelkezésre álló wifi-hálózatokat és betöltse a legördülő listát

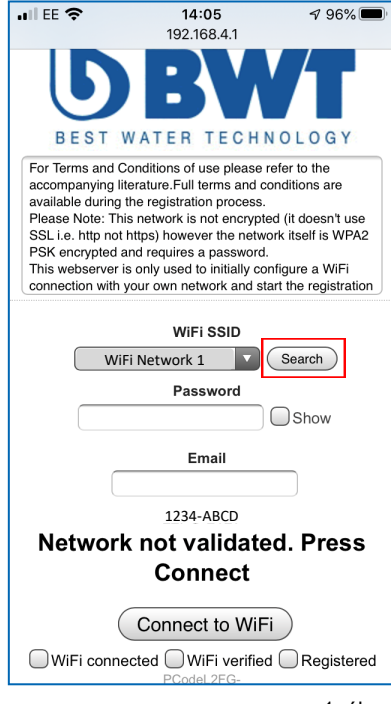

1. ábra

Folyt.

 A rendszer-letapogatás befejeztével KOPPINTSON a wifi legördülő listájának gombjára. Ekkor – a telefon típusától függően – a 2. ábrán láthatóhoz hasonló lista jelenik meg:

| all EE 🗢 | 14:05       | 1 96% 🔳 |
|----------|-------------|---------|
|          | 192.168.4.1 |         |
| DEVI     | THEFT       | LOUND   |

or Terms and Conditions of use please refer t ccompanying literature.Full terms and conditivailable during the registration process. Please Note: This network is not encrypted (it SL i.e. http not https) however the network it SK encrypted and requires a password. This webserver is only used to initially configur onnection with your own network and start the

#### WiFi SSID

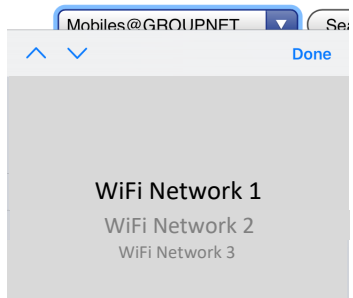

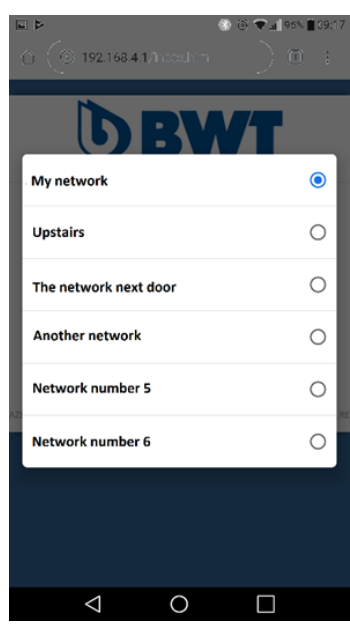

2. ábra

Folyt.

- 11 Válassza ki a vízlágyító berendezéshez a kívánt helyi wifi-hálózatot.
- 12 Ezután írja be az Ön hálózati jelszavát a jelszó mezőjében. MEGJEGYZÉS: A "Mutasd"-ra (Show) koppintva a jelölőnégyzet átvált a karakterek kijelzése és elrejtése között.

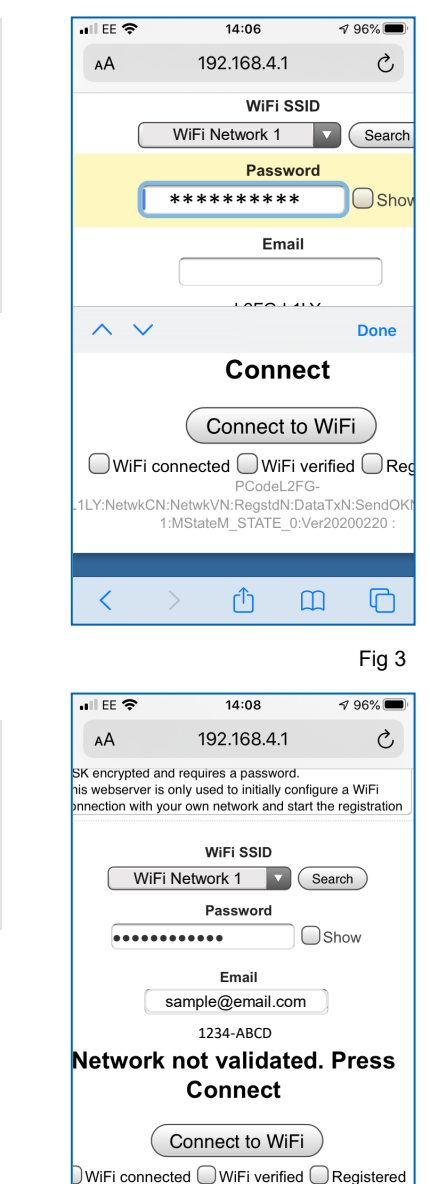

PCodeL2FGletwkCN:NetwkVN:RegstdN:DataTxN:SendOKN:RegR 1:MStateM\_STATE\_0:Ver20200220:

Û

 $\square$ 

C

Fig 4

<

használandó e-mail címét. NE FELEDJE, hogy ez az e-mail cím az aktiváláshoz szükséges. Ügyeljen arra, hogy helyesen – gépelési hiba nélkül – adja meg az e-mail címet.

Most írja be a regisztrációhoz

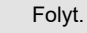

 A csatlakozási folyamat elindításához NYOMJA MEG a "Csatlakozás a wifi-re" (Connect to WiFi) gombot.
 Mialatt a Perla Silk smart csatlakozik a hálózathoz, kijelzésre kerül egy folyamatjelző sáv. Ld. 5. ábra.

| АА                                                                                                    | 192.168.4.1 | 仑    |  |  |
|----------------------------------------------------------------------------------------------------|-------------|------|--|--|
| ease note: This network is not encrypted (it doesn't use<br>SL i.e. http not https) however the network itself is WPA2<br>SK encrypted and requires a password.<br>Tis webserver is only used to initially configure a WiFi<br>pnection with your own network and start the registration |             |      |  |  |
| WiFi SSID                                                                                                    |             |      |  |  |
| WiFi Network 1 Search                                                                                                    |             |      |  |  |
| Password                                                                                                    |             |      |  |  |
| ••••••                                                                                                    |             | Show |  |  |
| Email<br>sample@email.com                                                                                                    |             |      |  |  |
| 1234-ABCD                                                                                                    |             |      |  |  |
| Connect to WiFi                                                                                                    |             |      |  |  |
| WiFi connected WiFi verified Registered<br>PCodeL2FG-<br>NetwkCN:NetwkVN:RegstdN:DataTxN:SendOKN:RegRen<br>1:MStateM_STATE_0:Ver20200220 :                                                                                                    |             |      |  |  |
| < >                                                                                                    | <u>ث</u> (  | n C  |  |  |

#### 5. ábra

15. Ha a bevitt jelszó bármely okból helytelennek bizonyult vagy a wifi-hálózatban merült fel probléma, az alábbi, "A hálózat nem validált" (Network not validated.), üzenet jelenik meg:

> llyen esetben végezze el a wifi-jelszó újraellenőrzését és próbálja meg újra a wifi-re csatlakozást (Connect to WiFi).

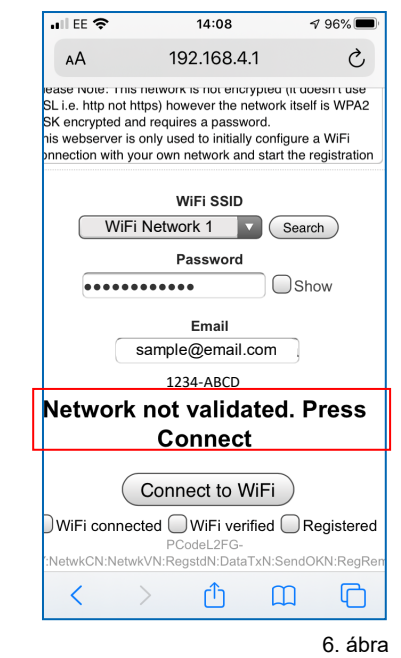

Folyt.

16. Amint a Perla Silk smart sikeresen csatlakozott, a hálózat hozzárendel egy IP-címet, míg az állapot változása "Csatlakoztatva. A folytatáshoz nyomja meg Regisztrációt" (Connected. Press Register to proceed) lesz.

regisztrációs folyamat. Ekkor az állapot változása "Regisztráció függőben" (Registration pending) lesz.

A vízlágyító berendezés automatikusan

válasz. Kb. 5 perc elteltével a Perla Silk

továbbítja a BWT-nek a regisztrációs

helyi hozzáférési pont kikapcsol.

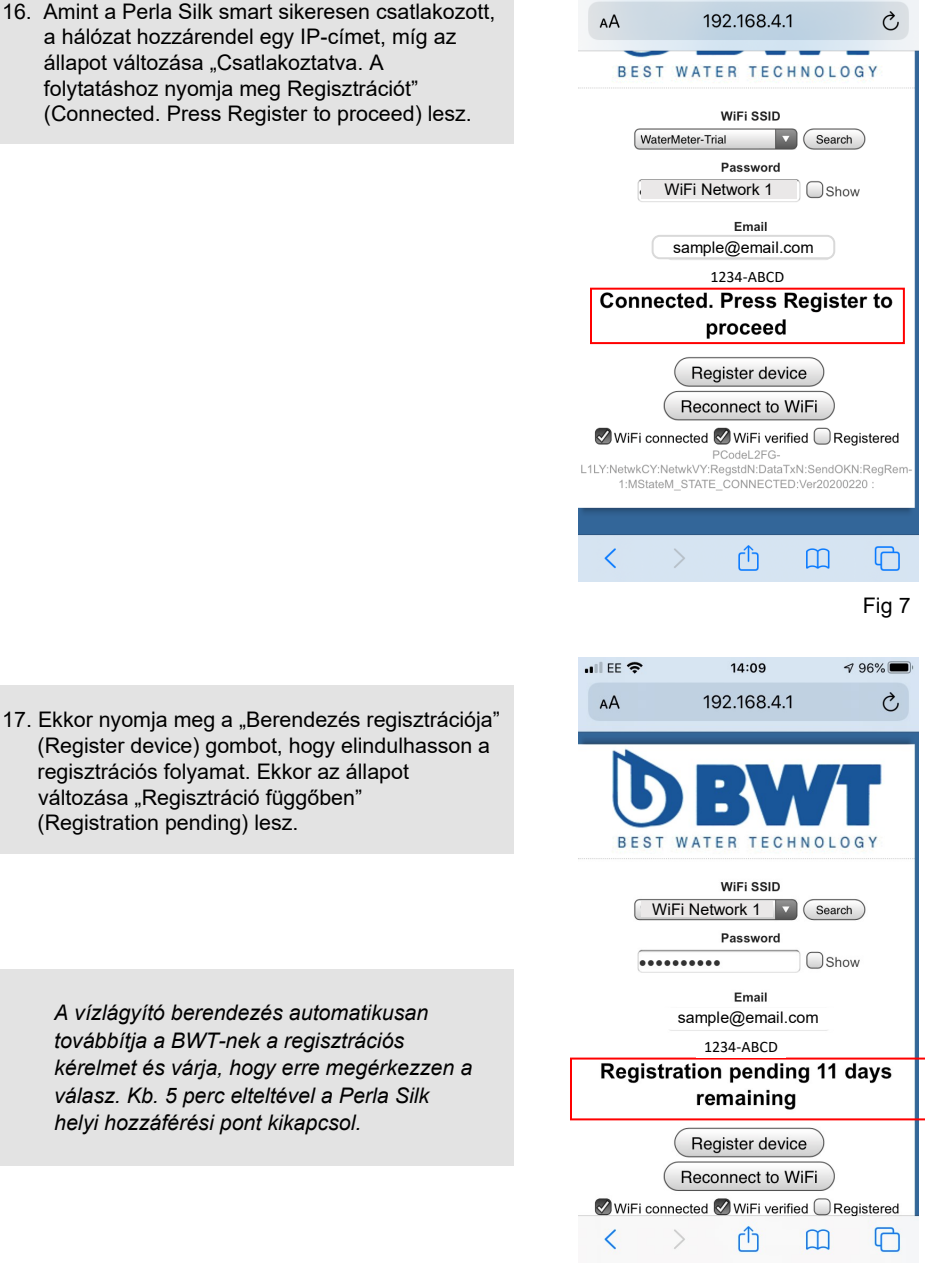

all EE 😤

14:09

7 96%

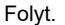

 A regisztrációs kérelem megküldését követő 12 napon belül a BWT-től kapni fog egy aktiváló e-mailt:

Ha az e-mailt bármely okból nem kapná meg, kérjük, ismételje a fenti 1-17. pontban írtakat.

Ha a második kísérletet követő 3 napon belül sem érkezne BWT-től aktiváló e-mail, kérjük, vegye fel ügyfélszolgálatunkkal a kapcsolatot

a 06 23 430 480 telefonszámon.

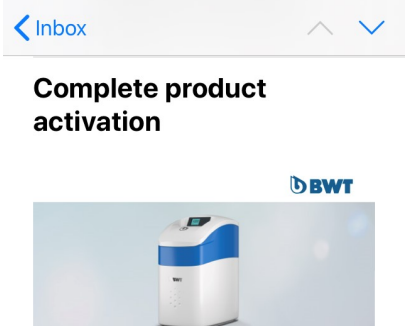

14:16

7 95% 🔳

# Please complete product activation!

Dear Customer,

111 EE 🗢 🖗

Thank you for choosing to purchase a BWT product. To complete your product activation, please click this button:

Activate product now

If you do not wish to activate the product, you can cancel the process here:

Cancel product activation

Kind regards, Your BWT Team

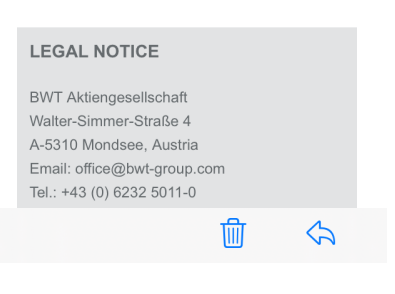

Folyt.

19. Amint az aktiváló e-mail megérkezett, egyszerűen kövesse az abban írt útmutatásokat, melyek az online aktiválási folyamatunkhoz irányítják. Az aktiválás bármely, internet-hozzáféréssel rendelkező, eszközzel – azaz okostelefonnal, táblagéppel vagy PC-vel – elvégezhető.

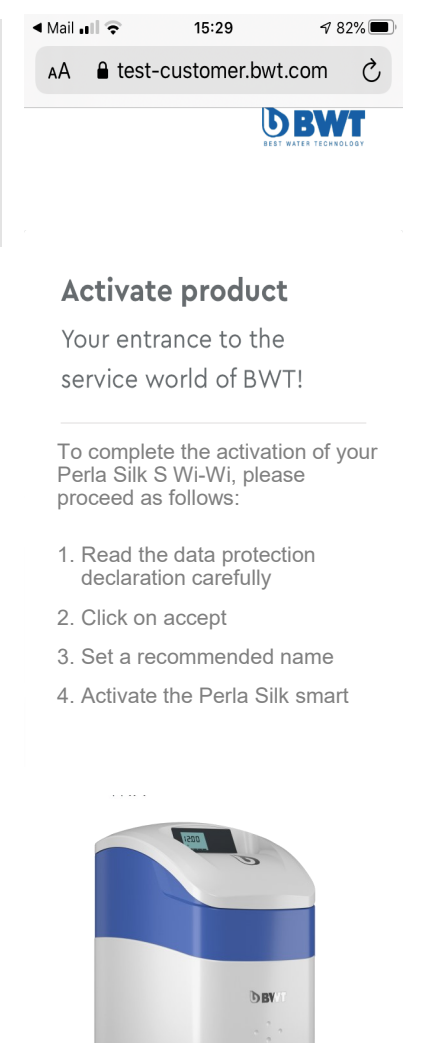

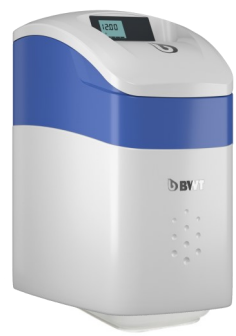

1. Privacy~ 🔒

Folyt.

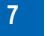

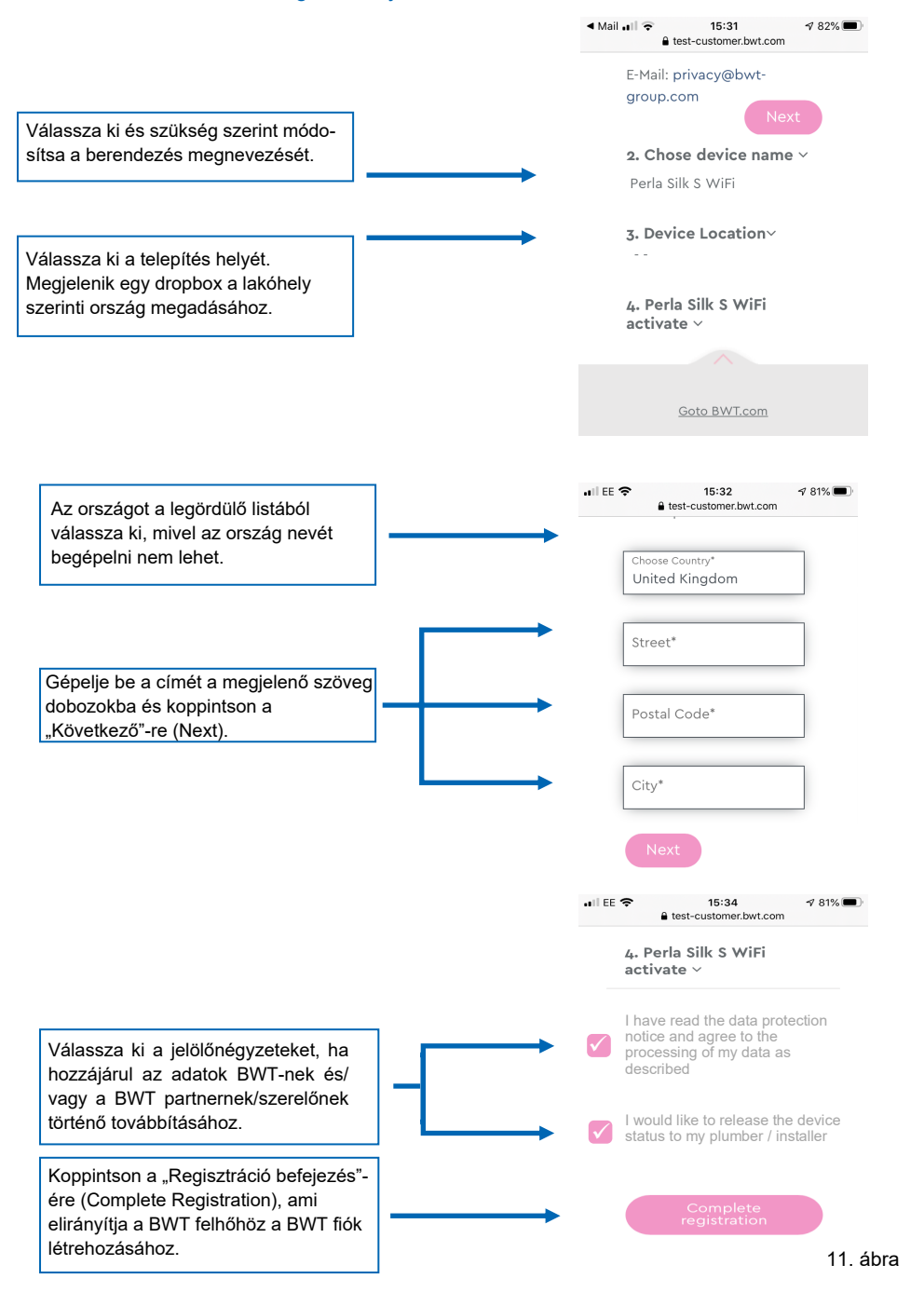

## nii ee 奈 15:34 **1** 81% **■** 20. A "Létrehozás most"-ot (Create New) válassza ki, ha még nincs fiókja. AA ≜ bwt-test-account.azurew∈ ♂ Б Your personal BWT-Account To get access to the individual service features for your BWT products, create a new BWT account or log in with your existing BWT or Google account. CREATE NEW Û $\square$ C < ■ EE 🗢 15:34 🕫 81% bwt-test-account.azurewebsites.net Ha van már fiókja, jelentkezzen be! Already have an account? Use your credentials to login. E-Mail or Login Password Forgot password? Remember me LOG IN Folyt.

12. ábra

#### A BWT Perla Silk smart regisztrációja

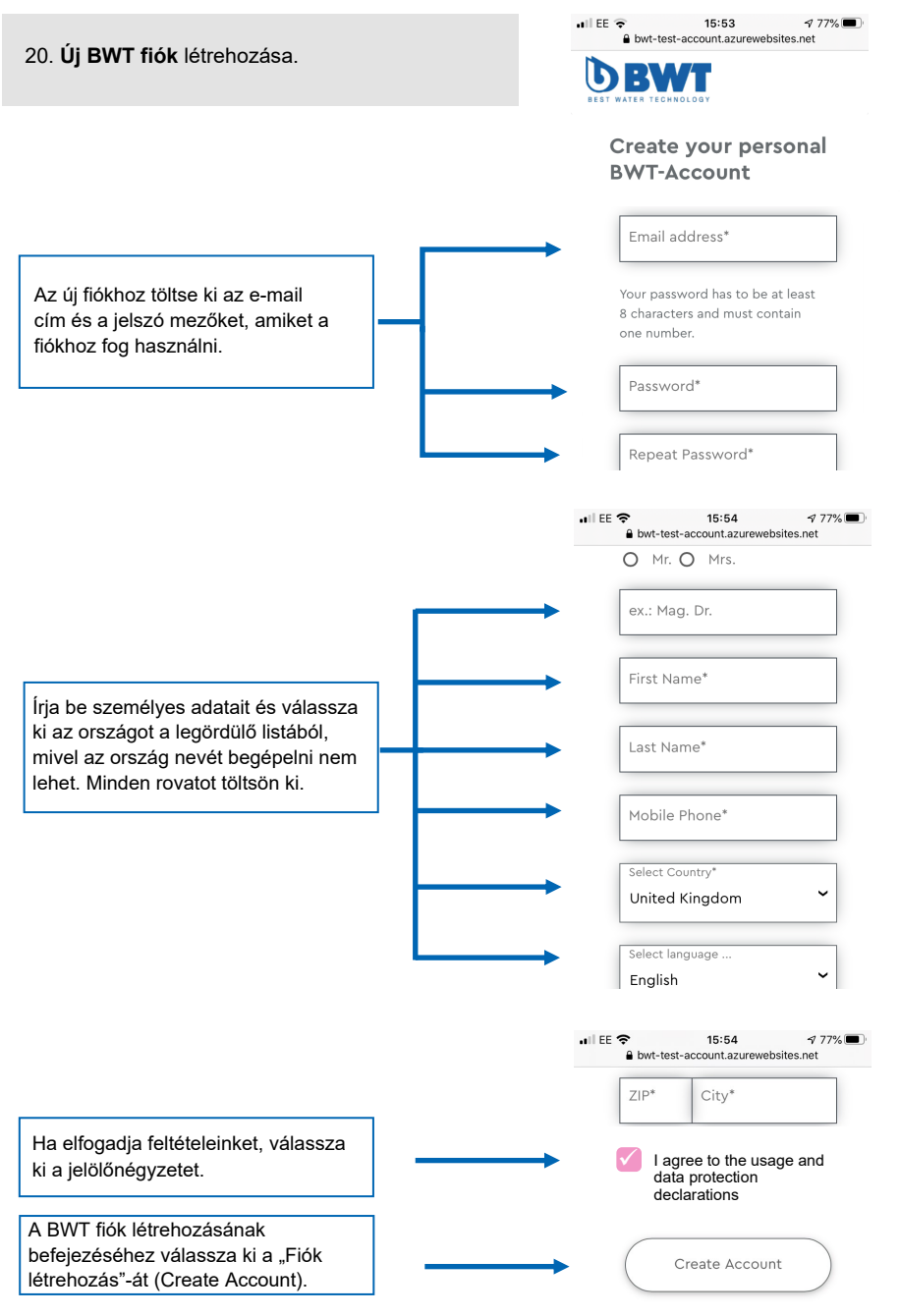

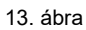

21. Töltse le telefonjára a BWT Best Water Home alkalmazást a preferált App Store-ból.

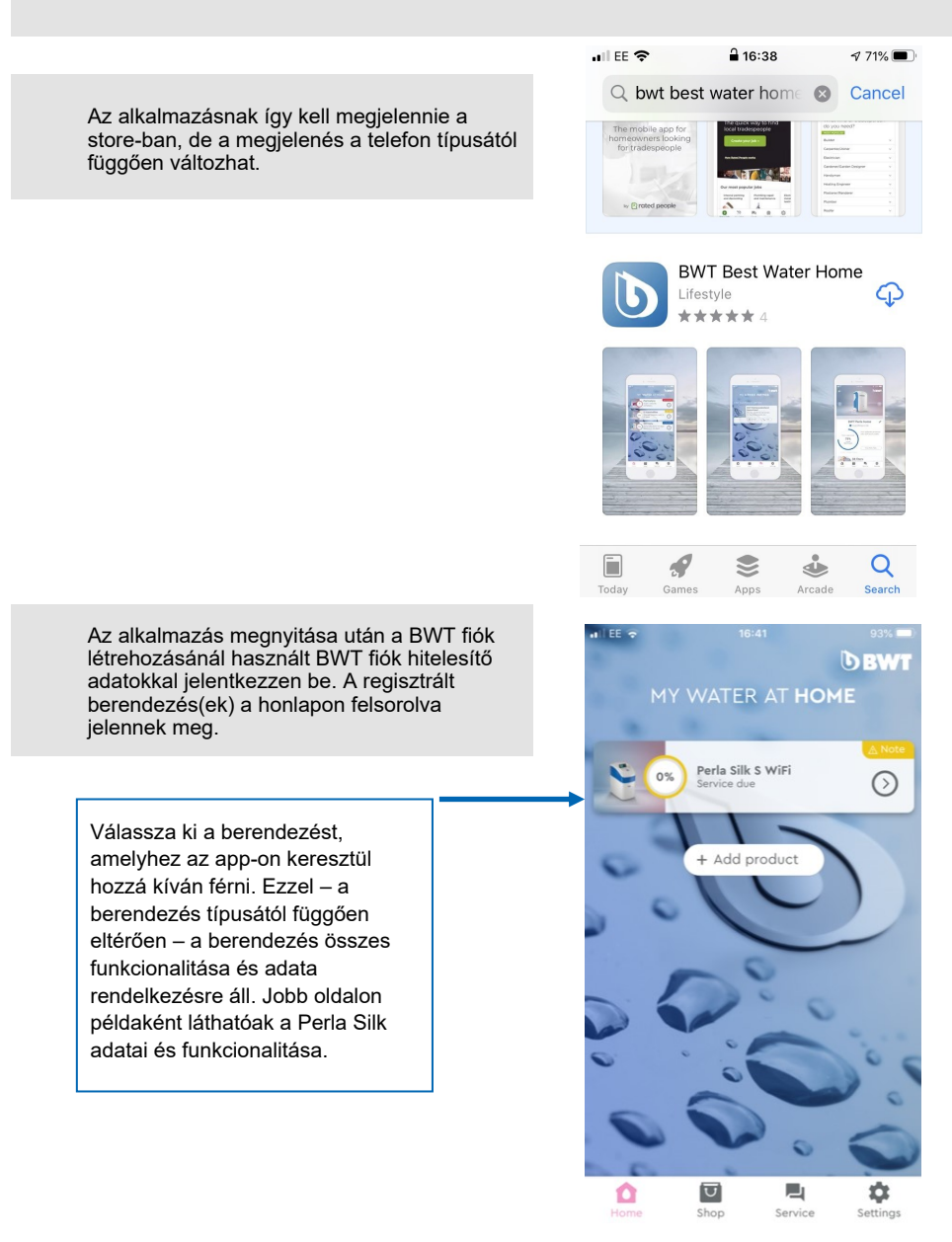

A BWT Perla Silk smart regisztrációja

22. BWT Perla Silk App adatok

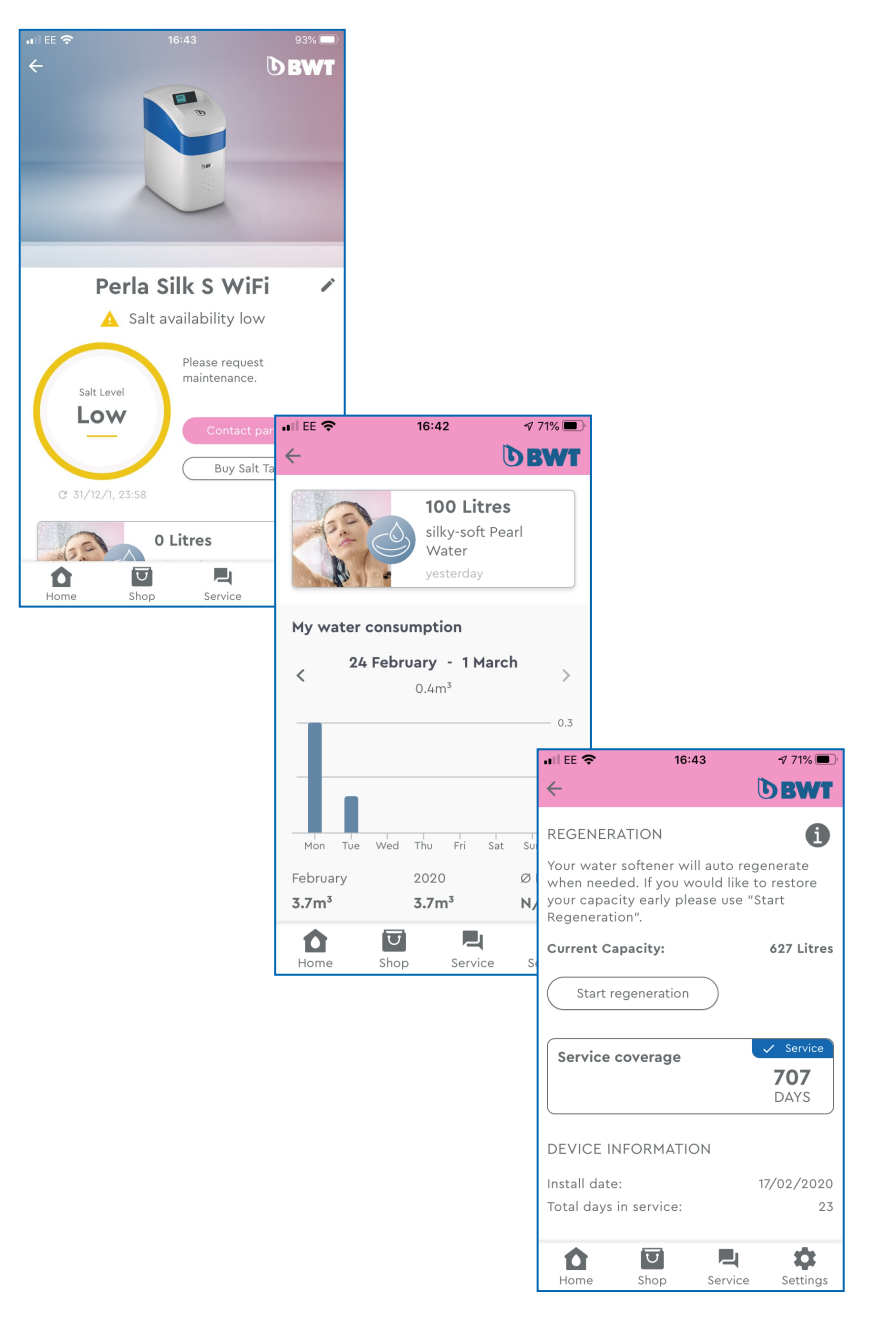

14. ábra

### Hibakalauz

A berendezésnek a Perla Silk helyi hozzáférési ponton keresztüli regisztrációs folyamata során számos, az állapotra vonatkozó és figyelmeztetést tartalmazó, információ jelenhet meg. Alábbi táblázatban foglaltuk össze a lehetséges állapotokat és intézkedéseket.

| Állapot kijelzése                                                    | Állapot                                                                                                    | Lehetséges intézkedések                                                                                                    |
|----------------------------------------------------------------------|----------------------------------------------------------------------------------------------------|----------------------------------------------------------------------------------------------------|
| A hálózat nem<br>validált. Nyomja meg<br>a "Csatlakozás"-t.          | A berendezést egyszer sem<br>csatlakoztatták a wifi-re és<br>egyszer sem regisztrálták.                                   | Nyomja meg a "Csatlakozás"-t<br>a wifi hitelesítő adatok<br>beírásához                                                                                                    |
| Nem regisztrált.<br>Nyomja meg a<br>"Regisztráció"-t.                | Jelenleg nem csatlakozik a<br>wifi-re, de korábban már<br>csatlakoztatták.<br>Regisztrációt egyszer sem<br>indítottak el. | Nyomja meg az "Újracsatlakozás"-t<br>a wifi hitelesítő adatok újbóli<br>beírásához.                                                                                                    |
| Csatlakozott.<br>A folytatáshoz<br>nyomja meg a<br>"Regisztráció"-t. | A wifi-hez csatlakozott,<br>de a regisztrációt nem<br>indították el.                                                      | Nyomja meg a "Regisztráció"-t.<br>Nyomja meg az "Újracsatlakozás"-t a<br>wifi hitelesítő adatok újbóli<br>beírásához (ha a hozzáférési pont<br>ideje lejárt).                                                                 |
| Regisztráció függőben                                                | Első regisztrációs kérelmet<br>elküldték és várják a BWT<br>felhőtől az üzenet<br>elfogadását.                            | Várjon BWT-től az aktiváló e-mailre.<br>Nyomja meg az "Újracsatlakozás"-t a<br>wifi hitelesítő adatok újbóli<br>beírásához (ha bármely adatot<br>módosítani kíván vagy újra el kívánja<br>juttatni a regisztrációs kérelmet). |
| Regisztráció<br>függőben, (x) nap van<br>hátra                       | Első regisztrációs kérelmet<br>elfogadták és várják a BWT<br>felhőtől az aktiválást                                       | Várjon BWT-től az aktiváló e-mailre.<br>Nyomja meg az "Újracsatlakozás"-t a<br>wífi hitelesítő adatok újbóli<br>beírásához (ha bármely adatot<br>módosítani kíván vagy újra el kívánja<br>juttatni a regisztrációs kérelmet). |
| Regisztráció<br>függ ben (második<br>kísérlet)                       | Második regisztrációs<br>kérelmet elküldték és várják a<br>BWT felhőtől az üzenet<br>elfogadását.                         | Várjon BWT-től az aktiváló e-mailre.<br>Nyomja meg az "Újracsatlakozás"-t a<br>wífi hitelesítő adatok újbóli<br>beírásához.                                                                                                   |
| Regisztráció<br>függőben (második<br>kísérlet), x nap van<br>hátra   | Második regisztrációs<br>kérelmet elfogadták és várják<br>a BWT felhőtől az aktiválást.                                   | Várjon BWT-től az aktiváló e-mailre.<br>Vegye fel a kapcsolatot BWT<br>ügyfélszolgálatával.                                                                                                    |
| Nincs regisztrálva.<br>Visszaállítás az<br>újraindításhoz.           | A regisztrációs idő lejárt<br>vagy a felhasználó<br>visszautasította.                                                     | Nyomja meg a "Csatlakozás"-<br>t a wifi hitelesítő adatok<br>beírásához                                                                                                    |
| Regisztrálva                                                         | Sikeres regisztráció,<br>minden rendben van.                                                                              | Nincs szükség intézkedésre.<br>Nyissa meg vagy hozza létre a<br>BWT fiókot.<br>Nyomja meg az "Újracsatlakozás"-t<br>a wifi hitelesítő adatok újbóli<br>beírásához (ha bármely adatot<br>módosítani kíván).                    |

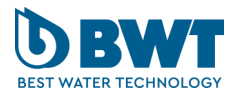

**BWT Hungária Kft.** 2040 Budaörs, Keleti utca 7. Tel: +36 23 430 480 E-mail: bwt@bwt.hu

bwt.hu

FOR YOU AND PLANET BLUE.